# أصبح طلب منتجات WIC متاحًا الآن عبر الإنترنت مع تطبيق WALMART!

## تسوَّق عبر الإنترنت لشراء الأغذية بسهولة مع برنامج WIC

- اختر وقت التوصيل أو الاستلام الذي يناسبك.
- حدّد نطاق بحثك ليشمل العناصر المؤهلة لبرنامج WIC.

# معلومات يجب معرفتها قبل التسوق عبر الإنترنت

- اختر أحد متاجر Walmart في أي مكان في واشنطن.
  - تحقَّق من رصيد مخصصاتك على تطبيق
    WICShopper أو موقع
- تسوَّق مبكرًا! يجب أن تتم عمليات الاستلام والتوصيل والاستبدال خلال فترة مخصصاتك الحالية.
- تحقَّق لمعرفة ما إذا كان التوصيل متاحًا في منطقتك.
  يُرجى ملاحظة أن: برنامج WIC لا يغطي رسوم التوصيل.

تسوَّق عبر الإنترنت باستخدام موقَع Walmart الإلكتروني أو تطبيق Walmart مع Walmart | وفَر المال، استمتع بحياة أفضل. بادر بتنزيل تطبيق Walmart.

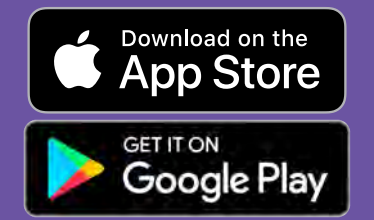

للاستفسارات والدعم تواصل مع مركز مساعدة Walmart مركز المساعدة - Walmart.com الهاتف: 1-800-925-6278

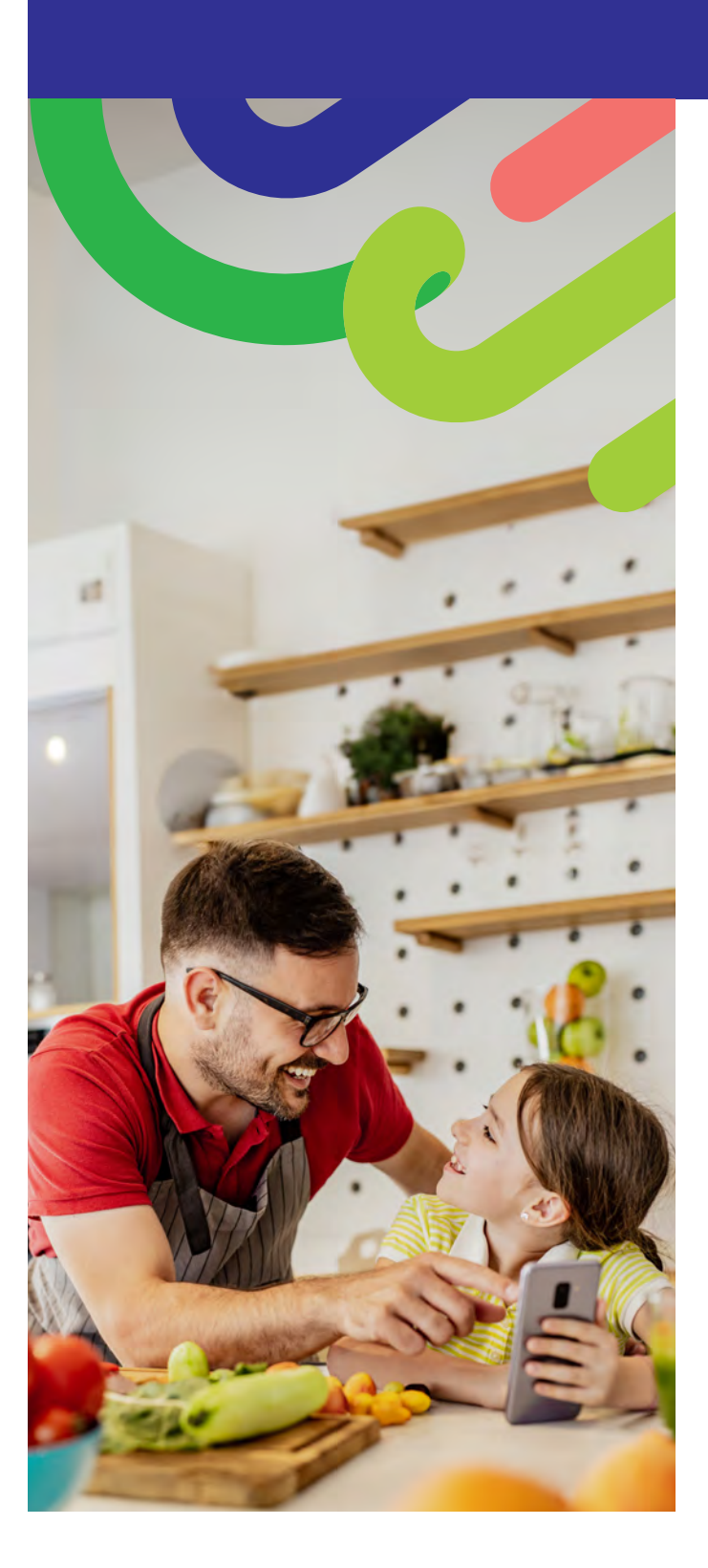

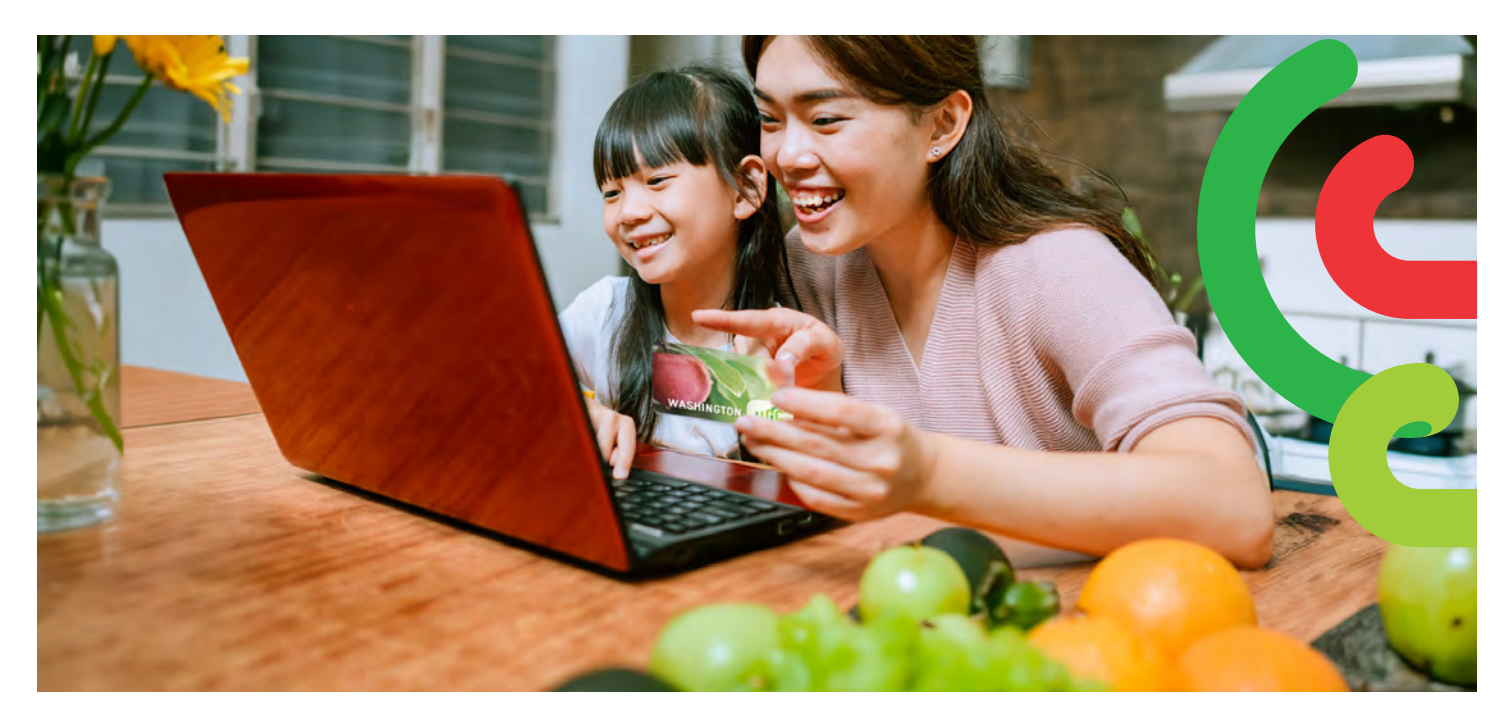

#### كيفية البدء

- تفضَّل بزيارة موقع Walmart.com أو افتح تطبيق Walmart.
  - اضغط على "Sign in" (تسجيل الدخول) أو "Create"
    انشاء حساب).
- اضغط على "Add new payment method" (إضافة طريقة دفع جديدة) أو "Add payment card" (إضافة بطاقة دفع) ثم اكتب رقم بطاقة WIC ورقم التعريف الشخصى.

#### كيفية التسوق

توجد طريقتان للبحث عن الأغذية المشمولة في برنامج WIC.

- 1. استخدم شريط البحث
- أدخل نوع الطعام الذي تبحث عنه.
- ابحث عن علامة "WIC Eligible" (مؤهَّل لبرنامج WIC).

- انقر فوق "Add+" (إضافة)
- يُرجى ملاحظة أن: قد يعرض Walmart المزيد من العناصر التي لا تندرج ضمن الفئة المؤهلة لبرنامج WIC. يُرجى التحقق من علامة "WIC Eligible" (مؤهَّل لبرنامج WIC) وقائمة تسوقك للتأكد من مخصصات الطعام المتاحة في حسابك.
  - 2. تسوق مخصصاتك في برنامج WIC
  - حدّد القائمة المنسدلة "Services" (الخدمات).
  - حدِّد "Online Ordering" (الطلب عبر الإنترنت).
- حدّد WIC ضمن "Benefits Programs" (برامج المخصصات).
  - أضف أطعمتك المؤهلة في برنامج WIC.

## كيفية إتمام الطلب

- 1. اضغط على "Shopping Cart" (عربة التسوق).
- 2. اختر "Pickup" (استلام) أو "Delivery" (توصيل) وحدد اليوم والوقت.

» تعتمد إمكانية التوصيل على العنوان.

- 3. اضغط على "Continue to check out" (إكمال إتمام الطلب).
  - 4. اكتب رقم تعريف WIC الشخصي.
  - راجع طلبك وخيار طريقة الدفع الذي اخترته.
  - 6. اضغط على "Place order" (تسجيل الطلب).
- » اكتب رقم تعريف WIC الشخصي مرةً أخرى للسماح باستخدام بطاقة WIC الخاصة بك.

سيتم تحديث قائمة مخصصاتك عند تقديم طلبك.

#### نصائح:

لديك 4 محاولات لإدخال رقم التعريف الشخصي حتى منتصف الليل قبل غلق حسابك.

نتطلب منك Walmart إدخال طريقة دفع ثانوية إذا اخترت التوصيل أو كانت لديك أي أصناف غير مؤهلة لبرنامج WIC في طلبك.

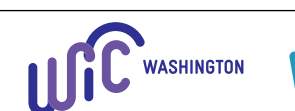

DOH 961-1293 CS February 2025 Arabic لطلب هذا المستند بتنسيق آخر، اتصل بالرقم 1410-841-800-841. بالنسبة إلى العملاء الصم أو ضعاف السمع، يُرجى الاتصال بالرقم 711 (Washington Relay) أو مراسلة عنوان البريد الإلكتروني WIC@doh.wa.gov.